## ZOOM: ACCESS CLASS RECORDINGS

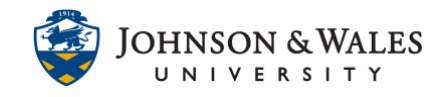

Once your instructor publishes a class recording, you can access it by going into a course and accessing the cloud recording. Your instructor may also post a link to the direct recording in ulearn or via an announcement.

## Instructions

1. In your ulearn course, click the **link on the left menu** that your professor created for you to join Zoom.

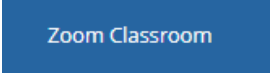

2. Click the Cloud Recordings tab.

| Upcoming Meetings | Previous Meetings | Cloud Recordings |  |
|-------------------|-------------------|------------------|--|
|                   |                   |                  |  |

3. Locate the meeting you want to view the class recording for and click the link.

| Торіс               | ID            | Start Time        |
|---------------------|---------------|-------------------|
| PSYCH 1001 PA 12345 | 981 5390 2384 | Aug 18,2020 08:22 |

4. Click the recording play head to play the audio/video recording. There is also just an audio only recording if you wish to listen to that instead.

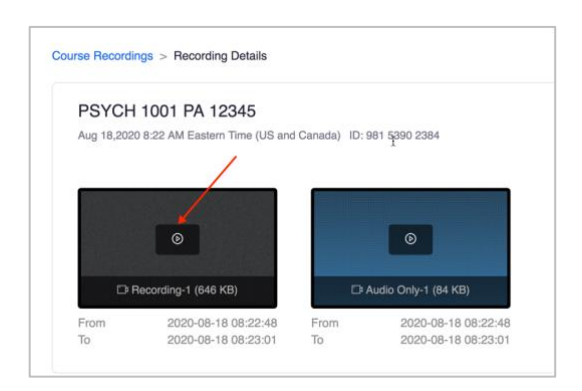

5. Click the play head to begin playing the recording.

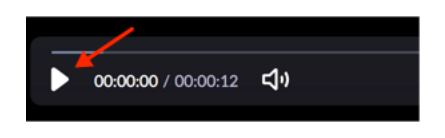

ZOOM: ACCESS CLASS RECORDINGS

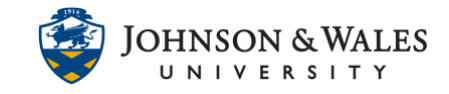